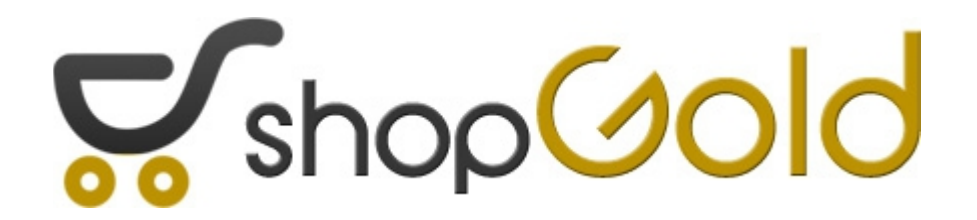

# INSTRUKCJA INSTALACJI PROGRAMU SHOPGOLD DO PROWADZENIA SKLEPU INTERNETOWEGO

# Instalacja sklepu shopGold

W niniejszej instrukcji zostanie szczegółowo opisany proces instalacji sklepu internetowego shopGold na serwerze w dowolnej firmie hostingowej. W przypadku, gdy był kupowany program w opcji "pod klucz" wszystkie opisane czynności są już wykonane i nie trzeba wykonywać instalacji programu. W tej opcji otrzymują Państwo gotowy, już zainstalowany program.

## 1 Wybór serwera

Program sklepu należy zainstalować na serwerze z uruchomionym serwerem WWW Apache, językiem PHP oraz bazą danych mySQL

Serwer musi spełniać następujące warunki:

- PHP w wersji minimum 5.4 ( do wersji 7.3 włącznie )
- Baza danych mySQL w wersji miniumum 5.x wraz z obsługą mysqli
- Zainstalowana biblioteka graficzna GD minimum 2.x
- Zainstalowana biblioteka cURL
- Zainstalowana biblioteka SOAP
- Zainstalowana obsługa mod\_rewrite()
- Zainstalowana obsługa XML
- Zainstalowana obsługa json
- Zainstalowany encoder ioncube w wersji min. 5.\*

Po uruchomieniu programu instalacyjnego sprawdzi on poprawność konfiguracji serwera przed przystąpieniem do dalszych kroków instalacji.

Ponadto należy posiadać własną domenę, na której zostanie uruchomiony sklep. Jeżeli nie posiadamy odrębnej domeny przeznaczonej do instalacji sklepu, wówczas można utworzyć wydzieloną subdomenę i w niej zainstalować program. Przykładowo, jeżeli posiadamy już domenę o adresie <u>www.nazwa-firmy.pl</u> i na niej zainstalowaną firmową stronę, wówczas na potrzeby sklepu można utworzyć subdomenę o adresie <u>www.sklep.nazwa-firmy.pl</u> i w niej zainstalować sklep.

Przy doborze pojemności serwera należy w głównej mierze kierować się ilością produktów, które będą oferowane w sklepie. Większość miejsca zajmują ich zdjęcia. Zakładając średnio po jednym zdjęciu na produkt i średnią wielkość zdjęcia ok. 150Kb minilalną ilość miejsca na serwerze można obliczyć wg wzoru: *ilość produktów x ilość zdjęć x 150kb = potrzebne miejsce na serwerze* 

## 2 Przygotowania przed instalacją

Po dokonaniu wyboru serwera, na którym zostanie zainstalowany sklep należy wykonać wstępne czynności, które umożliwią zainstalowanie i uruchomienie sklepu.

Ponieważ panele do zarządzania i konfigurowania serwera różnią się w zależności od firmy hostingowej w której się one znajdują w niniejszej instrukcji instalacja sklepu zostanie oparta na przykładzie serwera firmy JCHost.

W celu zalogowania się do panelu administracyjnego serwera należy w przeglądarce internetowej wpisać adres:

## http://www.adres-sklepu.pl:2222

Po uruchomieniu strony zostanie wyświetlony formularz do wprowadzenia nazwy użytkownika oraz hasła. Dane te dostarczane są przez firmę hostingową w chwili rejestrowania serwera.

Po zalogowaniu do serwera wyświetlona zostanie strona zawierająca panel nawigacyjny umożliwiający zarządzanie poszczególnymi usługami na serwerze. Z punktu widzenia sklepu istotny jest moduł tworzenia i zarządzania bazami danych MySQL.

#### shopGold – instrukcja instalacji programu

| Podsumowanie                                                                        | Zarządzanie kontem                                                                                       | Zarządzanie kontami pocztowymi                                                                                                    |
|-------------------------------------------------------------------------------------|----------------------------------------------------------------------------------------------------|----------------------------------------------------------------------------------------------------|
| <ul> <li>Pojemność: 0 / 9.8 GB</li> <li>0%</li> <li>Transfer: 0 / 73.2GB</li> </ul> | Statystyki / Logi Menadžer plików phpMyAdmin                                                             | Konta pocztowe Usługa e-mail Usługa (aliasy)                                                                                                    |
| <ul> <li>Domeny: 1/49</li> <li>Bazy danych: 0/49</li> </ul>                         | Zmiana hasła do Historia logowań Pomoc techniczna                                                        | Autorespondery Wiadomości Konfiguracja                                                                                                    |
| <ul> <li>Konta FTP: 1/49</li> <li>E-Mail'e: 1/99</li> </ul>                         | konta                                                                                                    | urlopowe Spamassassin'a                                                                                                    |
| <ul> <li>Subdomeny: 0 / 49</li> <li>Wskaźniki: 0 / 49</li> </ul>                    | Utwórz / Katalogi Zarządzanie DNS<br>Przywróć backup chronione hasłem<br>Moduł zarządzania bazami        | Listy mailingowe Filtry Webmail:<br>antyspamowe Roundcube                                                                                                    |
|                                                                                     |                                                                                                    |                                                                                                    |
| Domeny                                                                              | Zarządzanie domenami                                                                                     | Opcje zaawansowane                                                                                                    |
| <ul> <li>Domeny</li> <li>shopgold.jchost.pl</li> </ul>                              | Zarządzanie domenami<br>Zarządzanie<br>MySQL<br>Zarządzanie<br>kontami FTP<br>Zarządzanie<br>subdomenami | Opcje zaawansowane<br>Certyfikaty SSL Zadania<br>terminowe<br>(cronjobs)                                                                                                    |
| <ul> <li>Domeny</li> <li>shopgold.jchost.pl</li> </ul>                              | Zarządzanie domenami<br>Zarządzanie<br>MySQL<br>Wskaźniki domen<br>Przekierowania<br>URL                 | Opcje zaawansowane<br>Certyfikaty SSL<br>Apache Handlers Wasne strony<br>błędów  Certyfikaty SSL<br>Certyfikaty SSL<br>Certyfikaty SSL<br>Cadania<br>terminowe<br>(cronjobs)<br>Cadania<br>terminowe<br>(cronjobs)<br>Cadania<br>terminowe<br>Certyfikaty SSL<br>Cadania<br>terminowe<br>Certyfikaty SSL<br>Cadania<br>terminowe<br>Certyfikaty SSL<br>Cadania<br>terminowe<br>Certyfikaty SSL<br>Cadania<br>terminowe<br>Certyfikaty SSL<br>Cadania<br>terminowe<br>Certyfikaty SSL<br>Cadania<br>terminowe<br>Certyfikaty SSL<br>Cadania<br>terminowe<br>Certyfikaty SSL<br>Certyfikaty SSL |

Po kliknięciu ikony **Zarządzanie MySQL** wyświetlony zostanie formularz, który umożliwia tworzenie oraz administrowanie bazą danych.

| 🛞 Opcje                                 | 😜 Konfiguracja MySQL - shopgold.jchost.pl                                                                                                    |
|-----------------------------------------|----------------------------------------------------------------------------------------------------|
| Utwórz nową<br>bazę danych              | » Home » shopgold.jchost.pl » Konfiguracja MySQL           Szukanie zaawansowane           Baza danych         Liczba użytkowników         Pobierz kopię zapasową         Rozmiar         Zaznacz |
| Podsumowanie                            | Brak daných do wyswietienia<br>Napraw Sprawdź Optymalizuj Rozmiar całkowity: 0 B Usuń                                                                                                    |
| » Pojemność: 0 / 9.8 GB                 | Utworzenie nowej bazy danych ał możliwość zarządzania jej użytkownikami i adresami IP z których będzie do                                                                                         |
| * Transfer: 0 / 73.2GB                  | Załaduj kopię bazy danych (.gz)                                                                                                    |
| » Domeny: 1/49                          | Wybierz bazę danych:                                                                                                    |
| Bazy danych: 0 / 49                     | Przeglądaj_ Nie wybrano pliku.                                                                                                    |
| » Konta FTP: 1/49                       | Wybierz metodę łączenia z bazą:                                                                                                    |
| » E-Mail'e: 1/99                        |                                                                                                    |
| Subdomeny: 0 / 49     Wskaźniki: 0 / 49 | Załaduj kopię                                                                                                    |

Po wybraniu ikony utworzenia nowej bazy danych program zapyta nas o takie dane jak:

- nazwa bazy danych
- nazwa użytkownika bazy danych
- hasło użytkownika

Ze względów bezpieczeństwa sugerujemy, aby nazwa i hasło nie były takie same jak dane do serwera czy do ftp-a. Im więcej różnych haseł, tym trudniej będzie niepowołanym osobom uzyskać ewentualny dostęp do danych.

### Pamiętajmy zatem, by NIE TWORZYĆ haseł z:

- nazw i zestawów znaków, loginów, cyfr oraz symboli, które są charakterystyczne dla nas lub naszych bliskich (np. imiona swoje i naszych bliskich, nazwisko, daty urodzenia, numery identyfikacyjne),
- nazw przedmiotów, czynności, imion, nazwisk i innych słów są to najprostsze do złamania hasła. W ich przełamywaniu wykorzystuje się tzw. metodę słownikową, w której odpowiedni program próbuje przyporządkować do loginu hasło na podstawie doboru słów z różnych słowników, w różnych językach,
- kombinacji samych cyfr; kombinacji samych małych liter; kombinacji cyfr i małych liter w tym przypadku przestępcy do złamania hasła wykorzystują zwykle metodę o nazwie bruteforce, która polega na generowaniu kolejnych ciągów znaków.

W ostateczności można również skorzystać z generatora haseł, który znajduje się w formularzu tworzenia bazy danych.

| S Podsumowanie              | 😌 Konfiguracja MySQL: Utwórz nową bazę danych                              |
|-----------------------------|----------------------------------------------------------------------------|
| Pojemność: 0 / 9.8 GB<br>0% | » Home » shopgold.jchost.pl » Konfiguracja MySQL » Utwórz nową bazę danych |
| Transfer: 0 / 73.2GB<br>0%  | Nazwa bazy danych: shopgold_sklep                                          |
| » Domeny: 1/49              | Nazwa użytkownika: shopgold_admin                                          |
| » Bazy danych: 0 / 49       | Hasło użytkownika: Losowe                                                  |
| » Konta FTP: 1/49           | Potwierdź hasło: Strength: Medium                                          |
| » E-Mail'e: 1/99            |                                                                            |
| » Subdomeny: 0 / 49         | Othor 2                                                                    |
| » Wskaźniki: 0/49           |                                                                            |
| ③ Domeny                    |                                                                            |
| » shopgold.jchost.pl        |                                                                            |

Po wprowadzeniu powyższych informacji i kliknięciu przycisku *Utwórz* zostanie na serwerze założona baza danych, w której będą zapisywane wszystkie dane ze sklepu.

| 📀 Opcje                                            |            | 🤤 Konfiguracja MySQL - shopgold.jchost.pl |                                 |                                      |                      |             |
|----------------------------------------------------|------------|-------------------------------------------|---------------------------------|--------------------------------------|----------------------|-------------|
|                                                    |            | » Home » shopgold.jc                      | host.pl » Konfiguracja MySQL    |                                      |                      |             |
|                                                    |            |                                           | 🔸 Nazwa utwo                    | orzonej bazy danych                  | Szukanie za          | awansowane  |
| Utwórz nową                                        | Przejdź do | Baza danych                               | Liczba użytkowników             | Pobierz kopię zapasową               | Rozmiar              | Zaznacz     |
| bazę danych                                        | phpMyAdmin | shopgold_sklep                            | 1                               | Pobierz                              | 0 B                  |             |
| 🕞 Podsumowa                                        | nie        |                                           | Napraw Sprawdź                  | Optymalizuj Rozmi                    | ar całkowity: 0 B    | Usuń        |
| Pojemność:                                         | 0 / 9.8 GB | Kliknij w nazw<br>niej dostęp.            | ę bazy, będziesz miał możliwość | ź zarządzania jej użytkownikami i ad | łresami IP z którycł | ı będzie do |
| Transfer: 0                                        | / 73.2GB   | Załaduj kopię ba                          | azy danych (.gz)                |                                      |                      |             |
| <ul> <li>Domeny: 1</li> <li>Bazy danych</li> </ul> | / 49       | Wybierz bazę danyo                        | :h: shopgold_sklep 💌            |                                      |                      |             |

Baza danych, w której będą zapisywane dane programu musi mieć ustawione kodowanie **utf8\_general\_ci**. W zależności od hostingu baza może mieć domyślnie ustawione inne kodowanie. Należy to sprawdzić i ewentualnie zmienić – korzystając np. z programu phpMyAdmin dostępnego na serwerze.

Po utworzeniu bazy danych można przystąpić do wgrania plików sklepu na serwer. Proponujemy w tym celu skorzystać z bezpłatnego programu FileZilla. Posiada on prosty w obsłudze interfejs oraz

posiada możliwość automatycznego wznawiania zerwanych transferów co może być przydatną opcją w przypadku wgrywania dużej ilości skryptów, z których składa się program sklepu internetowego. Program można pobrać ze strony projektu - <u>https://filezilla-project.org/</u>

Po uruchomieniu programu klienta FTP należy wprowadzić dane do połączenia się z serwerem, na który będą wgrywane pliki sklepu. Dane do połączenia z serwerem zostają dostarczone wraz z rejestracją serwera.

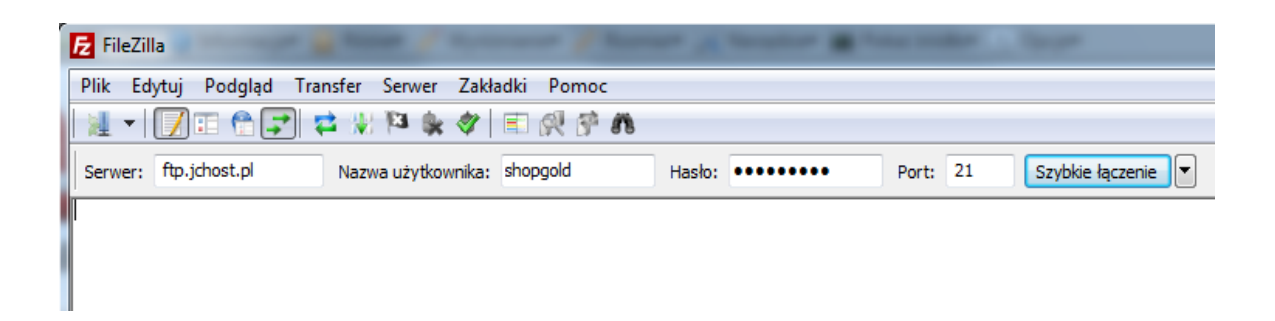

Po wprowadzeniu danych do połączenia z serwerem i kliknięciu przycisku *Szybkie łączenie* program nawiąże połączenie z serwerem FTP i zostanie wyświetlony panel jak na poniższym obrazku:

#### shopGold – instrukcja instalacji programu

| shopgold@ftp.jchost.pl - FileZilla                                                                                                    |                                                     |                                                                                                    |
|----------------------------------------------------------------------------------------------------|-----------------------------------------------------|----------------------------------------------------------------------------------------------------|
| Plik Edytuj Podgląd Transfer Serwer Zakładki Pomoc                                                                                                    |                                                     |                                                                                                    |
| 1 - 📝 🗈 🛱 🚅 🐰 🏁 k 🛷 🗉 🕂 🕈 🐧                                                                                                    |                                                     |                                                                                                    |
| Serwer: ftp.jchost.pl Nazwa użytkownika: shopgold Hasło: ••••                                                                                                    | •••• Port: Szybkie łączenie 💌                       |                                                                                                    |
| Polecenie: PWD<br>Odpowiedź 257 <sup>77</sup> is your current location<br>Polecenie: TPPE1 is now 8-bit binary<br>Odpowiedź 200 PPE is now 8-bit binary<br>Odpowiedź 200 PPE is now 8-bit binary<br>Odpowiedź 200 Pretraing Passive Mode (94, 124,8,98, 139, 132)<br>Polecenie: MLSD<br>Odpowiedź 205 Proteing Passive Mode (94, 124,8,98, 139, 132)<br>Odpowiedź 205 Proteing Passive Mode (94, 124,8,98, 139, 132)<br>Odpowiedź 205 Proteing Passive Mode (94, 124,8,98, 139, 132)<br>Odpowiedź 205 Proteing Passive Mode (94, 124,8,98, 139, 132)<br>Odpowiedź 205 Proteing Passive Mode (94, 124,8,98, 139, 132)<br>Odpowiedź 205 Proteing Passive Mode (94, 124,8,98, 139, 132)<br>Odpowiedź 205 Proteing Passive Mode (94, 124,8,98, 139, 132)<br>Polecenie: MLSD<br>Odpowiedź 205 Proteing Passive Mode (94, 124,8,98, 139, 132)<br>Polecenie: MLSD<br>Odpowiedź 205 Proteing Passive Mode (94, 124,8,98, 139, 132)<br>Polecenie: MLSD<br>Odpowiedź 205 Proteing Passive Mode (94, 124,8,98, 139, 132)<br>Polecenie: MLSD<br>Odpowiedź 205 Proteing Passive Mode (94, 124,8,98, 139, 132)<br>Polecenie: MLSD<br>Odpowiedź 205 Proteing Passive Mode (94, 124,8,98, 139, 132)<br>Polecenie: MLSD<br>Odpowiedź 205 Proteing Passive Mode (94, 124,8,98, 139, 132)<br>Polecenie: MLSD<br>Odpowiedź 205 Proteing Passive Mode (94, 124,8,98, 139, 132)<br>Polecenie: Listowanie katalogów zakończone pomyślnie | Panel z informacjamii o połączeniu                  |                                                                                                    |
| Adres lokalny: D:\www\oscgold_5\                                                                                                    | Serwer zdalny: /                                    |                                                                                                    |
| Nazwa pliku Rozmiar pli Typ plik                                                                                                    | Nazwa pliku                                         | Rozmiar pliku Typ pliku                                                                                                    |
| allegro     Folder p       boxy     Folder p       cache     Folder p       amages     Folder p       images     Zawartość lokalnego komputera       inne     Folder p       instalator     Folder p       javascript     Folder p       kasy     Folder p       konwerter     Folder p       Collegre     Folder p       Konwerter     Folder p       Collegre     Folder p       Konwerter     Folder p       Konwerter     Folder p                                                                                                    |                                                     | Folder plików<br>Folder plików<br>Folder plików<br>Folder plików<br>Folder plików<br>Folder plików<br>18 Pitk BASH_DGOUT<br>176 Plik BASH_PROFILE<br>124 Pitk BASHRC<br>34 Plik SHADOW |
| ob plikow i 27 katalogow. Całkowity rozmiar: 262 161 bajtów                                                                                                    | 4 pliki i 5 katalogow. Całkowity rozmiar: 352 bajty |                                                                                                    |
| Serwer/lokalny plik                                                                                                    | ł                                                   | Kierunek Zdalny plik                                                                                                    |
| <                                                                                                    |                                                     |                                                                                                    |
| Pliki w kolejce Nieudane transfery Udane transfery                                                                                                    |                                                     |                                                                                                    |
|                                                                                                    |                                                     | 🖉 🎟 Kolejka: pusta 🛛 🔍 🗨                                                                                                    |

W poszczególnych oknach programu wyświetlone są informacje dotyczące szczegółów nawiązanego połączenia, zawartość plików na lokalnym komputerze oraz zawartość plików na serwerze, na który będzie wgrywany sklep.

W panelu zawierającym zawartość lokalnego komputera należy wybrać nośnik zawierający pliki sklepu ( standardowo będzie to napę CD-ROM w którym należy umieścić płytę z dostarczonym programem ).

W panelu zawierającym zawartość serwera należy wybrać katalog w którym będzie zainstalowany sklep. Ścieżka do tego katalogu jest następująca:

## /domains/shopgold.jchost.pl/public\_html

gdzie w miejscu shopgold.jchost.pl będzie nazwa domeny, pod którą będzie zainstalowany program.

Po wybraniu odpowiednich lokalizacji należy w oknie zawierającym listę katalogów i plików sklepu na naszym nośniku zaznaczyć wszystkie pliki. W tym celu należy kliknąć myszą w oknie naszego lokalnego komputera na dowolnym katalogu lub pliku a następnie wcisnąć równocześnie kombinację klawiszy Control A

W wyniku tego zostaną zaznaczone wszystkie pliki, które są zawarte w katalogu zawierającym instalację programu sklepu

| Odpowiedź 226 13 matches total<br>Status: Listowanie katalogów zakończone pomyślnie |               |            |                  |                                         |
|-------------------------------------------------------------------------------------|---------------|------------|------------------|-----------------------------------------|
| Adres lokalny: D:\www\oscgold_5\                                                    |               | •          | Serwer zdalny:   | /domains/shopgold.jchost.pl/public_html |
| Nazwa pliku                                                                         | Rozmiar pli   | Typ plik 🔦 | Nazwa pliku      | *                                       |
| llegro                                                                              |               | Folder p = | J                |                                         |
| 🐌 boxy                                                                              |               | Folder p   | 퉬 cgi-bin        |                                         |
| 📗 cache                                                                             |               | Folder p   | 😻 400.shtml      |                                         |
| lexport                                                                             |               | Folder p   | 😻 401.shtml      |                                         |
| line harmonogram                                                                    |               | Folder p   | 😻 403.shtml      |                                         |
| 📗 images                                                                            |               | Folder p   | 404.gif          |                                         |
| 퉬 import                                                                            |               | Folder p   | 😻 404.shtml      |                                         |
| 퉬 inne                                                                              |               | Folder p   | 😻 500.shtml      |                                         |
| linstalator                                                                         |               | Folder p   | index.html       |                                         |
| 퉬 javascript                                                                        |               | Folder p   | 🚾 logo.jpg       |                                         |
| 📗 klasy                                                                             |               | Folder p   | w_budowie        | .gif                                    |
| 📗 konwerter                                                                         |               | Folder p   | work.gif         |                                         |
| ▲ III                                                                               |               |            | •                |                                         |
| Zaznaczono 56 plików i 27 katalogów. Całkowity rozmiar: 26                          | i2 181 bajtów |            | 10 plików i 1 ka | talog. Całkowity rozmiar: 26 948 bajtów |
| Serwer/lokalny plik                                                                 |               |            |                  |                                         |

Jeżeli zostały już zaznaczone wszystkie pliki, które mają zostać przesłane na serwer, wystarczy kliknąć na zaznaczonym obszarze prawym przyciskiem myszy. Rozwinie się wówczas menu, w którym należy kliknąć pozycję **Wyślij.** 

| Odpowiedż<br>Status:                                                                                                    | 226 13 matches tota<br>Listowanie katalogóv | al<br>w zakończone pomyślnie                                                                                  |             |                                                                                                    |                                                                                                    |          |
|----------------------------------------------------------------------------------------------------|---------------------------------------------|----------------------------------------------------------------------------------------------------|-------------|----------------------------------------------------------------------------------------------------|----------------------------------------------------------------------------------------------------|----------|
| Adres lokalny:                                                                                                    | D:\www\oscgold_5\                           |                                                                                                    |             | •                                                                                                    | Serwer zdalny:                                                                                                    | /domains |
| Nazwa pliku                                                                                                    | *                                           |                                                                                                    | Rozmiar pli | Typ plik 🔦                                                                                                    | Nazwa pliku                                                                                                    |          |
| allegro<br>boxy<br>cache<br>export<br>harmonog<br>images<br>import<br>inne<br>instalator<br>javascript<br>klasy<br>konwerter | jram<br>III<br>5 plikáwi 27 krtologáw       | <ul> <li>Wyślij</li> <li>Dodaj pliki do ko</li> <li>Otwórz</li> <li>Edytuj</li> <li>Utwórz katalog</li> </ul> | lejki       | Folder p<br>Folder p<br>Folder p<br>Folder p<br>Folder p<br>Folder p<br>Folder p<br>Folder p<br>Folder p<br>Folder p<br>Folder p | <ul> <li></li> <li>cgi-bin</li> <li>400.shtml</li> <li>401.shtml</li> <li>403.shtml</li> <li>403.shtml</li> <li>404.gif</li> <li>404.shtml</li> <li>500.shtml</li> <li>index.html</li> <li>logo.jpg</li> <li>w_budowie</li> <li>work.gif</li> <li>10 plikćwi 1 ka</li> </ul> | .gif     |
| Serwer/lokalr                                                                                                    | ny plik                                     | Odśwież<br>Usuń                                                                                               |             |                                                                                                    | J • • • • • • • • • • • • • • • • • •                                                                                                    | <b>j</b> |

W tym momencie program rozpocznie przesyłanie plików programu sklepu na serwer. W prawym oknie zawartości serwera zaczną się pojawiać kolejno przesłane pliki. W dolnym ekranie programu będą wyświetlane informacje o aktualnie wykonywanych operacjach.

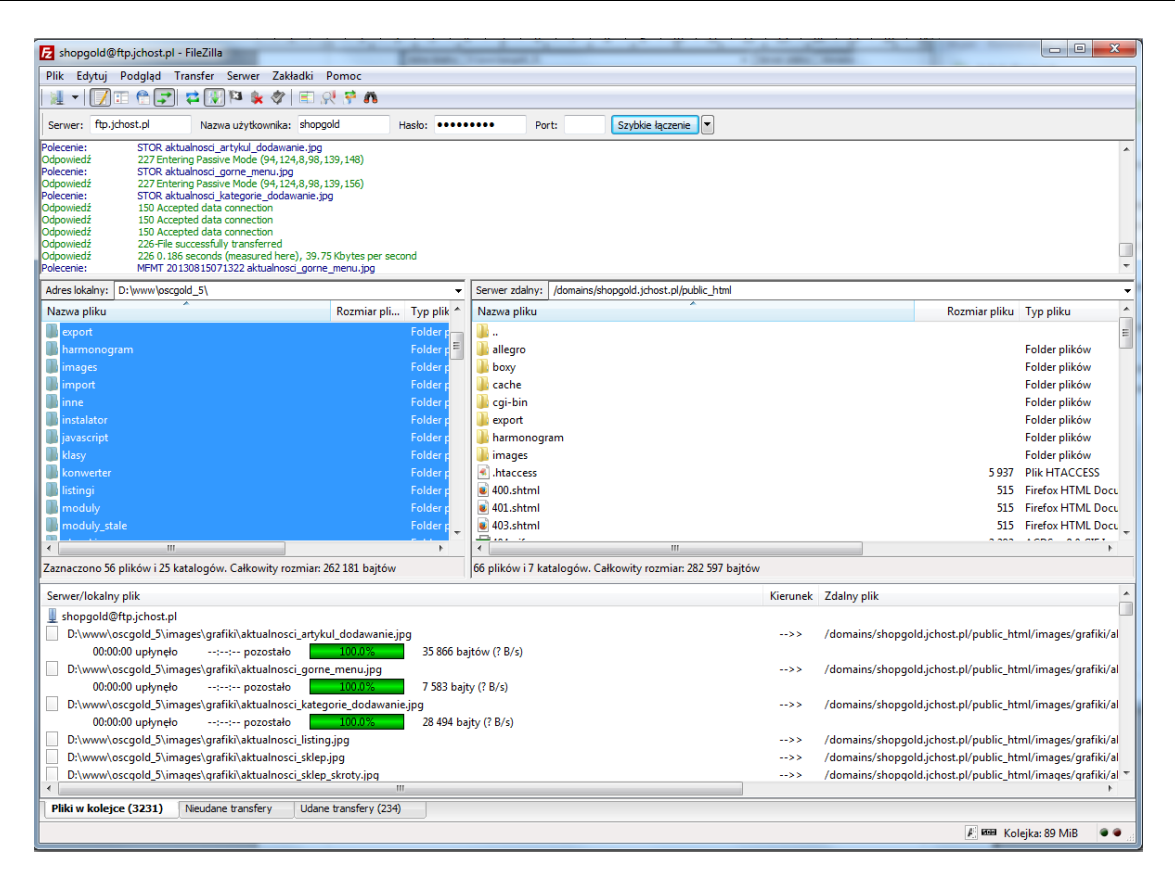

W zależności od prędkości łącza internetowego operacja przesyłania plików może potrwać od kilkunastu do kilkudziesięciu minut. Wysyłanie będzie zakończone wówczas gdy w dolnym oknie w kolejce nie będzie już żadnych plików. Należy jeszcze sprawdzić czy nie ma jakich plików w dolnym oknie w zakładce **Nieudane transfery**. W przypadku gdyby były tam wymienione jakieś pliki, których nie udało się przesłać na serwer – wówczas wystarczy kliknąć prawym przyciskiem myszy i wybrać opcję **Zresetuj wszystkie pliki i ponownie dodaj do kolejki.** 

| Zaznaczono 56 plików i 25 l | katalogów. Całkov | vity rozmiar: 262 181 bajtów | 66 plil                                    | ców i 11 kat | alogów. Całkowity  | rozmiar: 2 |
|-----------------------------|-------------------|------------------------------|--------------------------------------------|--------------|--------------------|------------|
| Serwer/lokalny plik         | Kierunek          | Zdalny plik                  | Rozmiar                                    | Priorytet    | Czas               | Powód      |
|                             |                   |                              |                                            |              |                    |            |
|                             |                   |                              |                                            |              |                    |            |
|                             |                   | Us                           | un wszystkie<br>szatul wszystkie pliki i i | oonownie d   | ladai da kalaiki   |            |
|                             |                   | 210                          | esetuj wszystkie pliki i                   | ponownie u   | iodaj do kolejki   |            |
|                             |                   | Us                           | uń zaznaczone                              | ponownie d   | iodaj do kolejki   |            |
|                             |                   | Us                           | uń zaznaczone<br>esetuj zaznaczone pliki   | i ponownie   | e dodaj do kolejki |            |

Jeżeli przesyłanie plików zakończy się powodzeniem, wówczas można przystąpić do instalacji i uruchomienia sklepu. Tę czynność wykonuje się poprzez przeglądarkę internetową.

Należy mieć przygotowane dane do połączenia z bazą MySQL, która została już wcześniej utworzona na serwerze. Informacje te będą potrzebne w procesie konfiguracji programu.

## 3 Instalacja i konfiguracja sklepu

W celu skonfigurowania sklepu na serwerze należy w przeglądarce internetowej uruchomić program instalacyjny. Adres programu instalacyjnego jest następujący:

## http://www.adres-sklepu.pl/instalator

Po uruchomieniu program poprowadzi użytkownika poprzez kolejne kroki konfiguracji sklepu.

## Krok pierwszy

Przed przystąpieniem do konfiguracji należy zapoznać się z warunkami licencji programu. Wyrażenie zgodny na warunki licencji jest niezbędne w celu kontynuowania instalacji programu.

JEŻELI UŻYTKOWNIK NIE WYRAŻA ZGODY NA WSZYSTKIE LUB NIEKTÓRE ZASADY I WARUNKI UMOWY, POWINIEN PRZERWAĆ INSTALACJĘ OPROGRAMOWANIA I ZREZYGNOWAĆ Z INSTALACJI.

| / Umowa licencyjna   | Umowa licencyjna                                                                                                    |
|----------------------|----------------------------------------------------------------------------------------------------|
|                      | Instalacja sklepu shopGold odbywa się w łatwy i szybki sposób! W kilka minut będziesz mógł utworzyć swój sklep według własnycł<br>potrzeb i zarządzać nim w prosty sposób.                                                                                                    |
|                      | Jeśli potrzebujesz pomocy zapoznaj się z naszą dokumentacją lub skontaktuj się z działem technicznym;                                                                                                    |
| Zgodność środowiska  | Przed rozpoczęciem korzystania z funkcji oferowanych przez shopGold, zapoznaj się z warunkami licencji znajdującymi się po<br>shopGold jest programem komercyjnym i korzystanie z niego wymaga zaakceptowania warunków niniejszej licencji.                                                                                                    |
|                      | Program chroniony jest prawami autorskimi zgodnie z Ustawą z dnia 4 lutego 1994 r. o prawie autorskim i prawach pokrewnych.                                                                                                    |
| Konfiguracja systemu | Licencja                                                                                                    |
|                      | § 1. Definicje                                                                                                    |
|                      | W rozumieniu niniejszej Licencji:                                                                                                    |
|                      | • Licencjodawcą jest Studio komputerowe KAMELIA-NET Jacek Krysiak, Włocławek, ul. Letnia 28g, NIP 888-002-25-34,                                                                                                    |
| Informacje o sklepie | <ul> <li>Licencjobiorcą jest osoba fizyczna, osoba prawna lub jednostka organizacyjna nieposiadająca osobowości prawnej, któr<br/>dokonała zakupu Programu shopGold wraz z Licencją na jego użytkowanie,</li> </ul>                                                                                                    |
|                      | <ul> <li>Program oznacza oprogramowanie shopGold, z wyłączeniem Bibliotek, stanowiące utwór w rozumieniu ustawy z dnia 4 luteg<br/>1994 r. o prawie autorskim i prawach pokrewnych (tekst jednolity Dz. U. z 2006 r. Nr 90, poz. 631 z późn. zm.) służące d<br/>utworzenia Sklepu Internetowego i prowadzenia sprzedaży przez internet,</li> </ul> |
| Import bazy danych   | <ul> <li>Biblioteki to kody źródłowe w kozwatwone w Breasamie, pie bedoce utworzem Licenciadowcy, w rozumieniu przepisów ustaw<br/>z dnia 4 lutego 1994 r. o prav zgoda na przestrzeganie warunków licencji programu 6 r. Nr 90, poz. 631 z późn. zm.),</li> </ul>                                                                                 |
|                      | <ul> <li>Sklep internetowy to Program zamieszczony na serwerze i dostępny na stronie internetowej pod indywidualnym adreser<br/>internetowym, będącym w posiadaniu osoby prawner, jednostki organizacyjnej nieposiadającej osobowości prawnej lu<br/>osoby fizycznej prowadzącej sprzedaż przez Internet.</li> </ul>                               |
| Koniec instalacji    | <ul> <li>Aktualizacja to kolejna wersja Programu zawierająca nowe funkcje, które Licencjodawca, w zależności od wersji Aktualizac<br/>może udostatenie i jest i jest jest programu zawierająca nowe funkcje, które Licencjodawca, w zależności od wersji Aktualizac</li> </ul>                                                                     |
| V Romee instalacji   | mata udastannići Lisancia biarsam njaodnjotra lub na ujazazanju snlatu                                                                                                    |

PO KLIKNIĘCIU PRZYCISKU WYRAŻENIA ZGODY W OKNIE UMOWY LICENCYJNEJ, UŻYTKOWNIK NABYWA PRAWO DO KORZYSTANIA Z OPROGRAMOWANIA NA ZASADACH I WARUNKACH ZAWARTYCH UMOWIE.

## Krok drugi

Po zaakceptowaniu warunków licencji i kliknięciu przycisku **Kontynuuj instalacje**, program przystąpi do sprawdzenia konfiguracji serwera pod kątem wymagań programu. Jeżeli serwer spełnia wszystkie wymagania wówczas instalacja może być kontynuowana. W przeciwnym razie program instalacyjny wyświetli komunikat o tym, który z parametrów jest niepoprawny i będzie oczekiwał na rozwiązanie problemu.

| Shop⊘old               | Asystent instalacji                                                                                                    |
|------------------------|----------------------------------------------------------------------------------------------------|
| 🖌 Umowa licencyjna     | <b>Test konfiguracji serwera</b><br>Jeśli potrzebujesz pomocy zapoznaj się z naszą dokumentacją lub skontaktuj się z działem technicznym.                                                                                                    |
| ✓ Zgodność środowiska  | <ul> <li>✓ Wersja PHP &gt;= 5.2.x</li> <li>✓ Zainstalowana biblioteka SOAP</li> <li>✓ Obsługa drivera bazy danych mysqli</li> <li>✓ Zainstalowana obsługa XML</li> </ul>                                                                                              |
| ✔ Konfiguracja systemu | <ul> <li>Obsługa wgrywania plików</li> <li>Zainstalowana biblioteka GD</li> <li>Zainstalowana biblioteka cURL</li> </ul>                                                                                                    |
| 🖌 Informacje o sklepie | ▲ Serwer nie spełnia wszystkich parametrów wymaganych do uruchomienia programu!                                                                                                    |
| V Import bazy danych   | Jeżeli któryś z warunków nie został spełniony, podejmij stosowne kroki, by to zmienić. Jeśli tego nie zrobisz, instalacja programu może<br>się nie udać, sklep nie będzie działać poprawnie<br>plik konfiguracyjny nie<br>posiada praw do zapisu Kontynuuj instalację |
| 🖌 Koniec instalacji    |                                                                                                    |

Po usunięciu wszystkich problemów z konfiguracją serwera (niektóre z nich mogą wymagać interwencji administratora – brak bibliotek, itp.) program instalacyjny umożliwi przeprowadzenie dalszej konfiguracji sklepu.

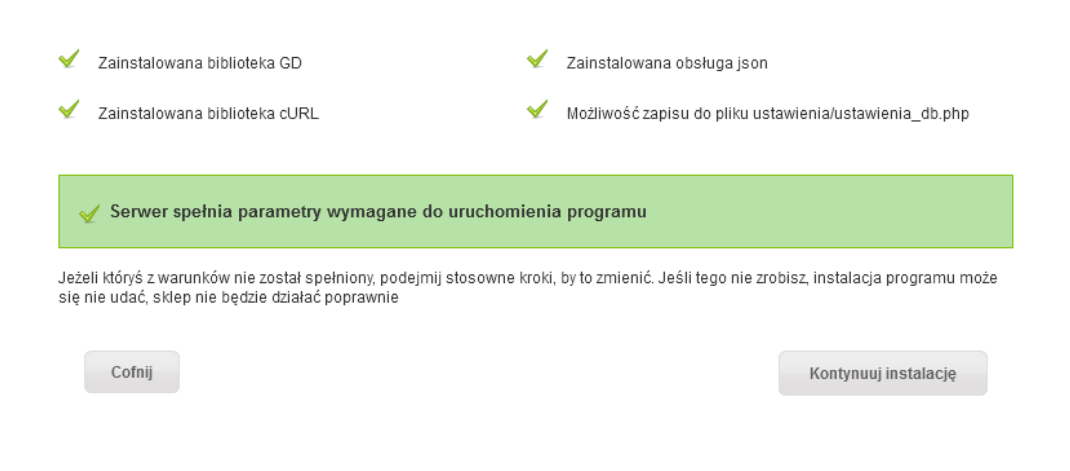

## Krok trzeci

W kolejnym kroku konfiguracji wyświetlony jest formularz na wprowadzenie danych do połączenia z bazą MySQL, która została wcześniej utworzona na serwerze (proces tworzenia bazy opisany został w punkcie 2 instrukcji).

| Asystent instalacji                                                                                                 |                                                                                                    |                                                                                                    |
|----------------------------------------------------------------------------------------------------|----------------------------------------------------------------------------------------------------|----------------------------------------------------------------------------------------------------|
| Konfiguracja bazy danych                                                                                            | h                                                                                                    |                                                                                                    |
| Jeśli potrzebujesz pomocy zapoznaj s                                                                                | się z naszą dokumentacją lub skontaktuj się z działem technicznym.                                                                                                    |                                                                                                    |
| Do działania sklepu niezbędne jest p<br>mySQL, którą należało wcześniej utw<br>administratora serwera, na którym je | oołączenie z bazą danych mySQL. Przed dalszą instalacją należy podać dane do połączenia z b<br>vorzyć na serwerze. W przypadku problemów z utworzeniem bazy danych należy się z tym zwróc<br>est instalowany program.                                                                                                    | azą<br>ić do                                                                                                    |
| Nazwa serwera bazy danych:                                                                                          | ▼ localhost                                                                                                    |                                                                                                    |
| Numer portu serwera bazy danych:                                                                                    |                                                                                                    |                                                                                                    |
| Nazwa użytkownika bazy danych:                                                                                      | * 13272371_0000004                                                                                                    |                                                                                                    |
| Nazwa bazy danych:                                                                                                  | <b>*</b> 13272371_0000004                                                                                                    |                                                                                                    |
| Hasło:                                                                                                    | *                                                                                                    |                                                                                                    |
| ✓ Wykonano poprawne pola                                                                                            | aczenie z baza danych                                                                                                    |                                                                                                    |
|                                                                                                    | ·                                                                                                    |                                                                                                    |
|                                                                                                    | Sprawdź połączenie z bazą danych                                                                                                    |                                                                                                    |
| Cofnij                                                                                                    | Kontynuuj instalację                                                                                                    |                                                                                                    |
|                                                                                                    | Asystent instalacji<br>Konfiguracja bazy danycl<br>Jeśli potrzebujesz pomocy zapoznaj<br>Do dziatania sklepu niezbędne jest<br>mySQL, którą należało wcześniej utł<br>administratora serwera, na którym je<br>Nazwa serwera bazy danych:<br>Numer portu serwera bazy danych:<br>Nazwa użytkownika bazy danych:<br>Nazwa bazy danych:<br>Hasło:<br>Wykonano poprawne pol | Asystent instalacji         Konfguracja bazy danych         Jeśl potrzebujesz pomocy zapoznaj się z naszą dokumentacją lub skontaktuj się z działem technicznym.         Do działania sklepu nieżbędne jest połączenie z bazą danych mySQL. Przed dalszą instalacją należy podać dane do połączenie z bazą danych mySQL. Kórą należało wcześniej utwozyć na serwerze. W przypadku problemów z utworzeniem bazy danych należy się z tym zwróc administratora serwera, na którym jest instalowany program.         Nazwa serwera bazy danych:       • localnost         Numer portu serwera bazy danych:       • loz27371_0000004         Mazwa bazy danych:       • loz272371_000004         Hasło:       • ereereereereereereereereereereereereere |

Po wpisaniu wszystkich danych należy kliknąć przycisk **Sprawdź połączenie z bazą danych**. Jeżeli dane do połączenia zostały wpisane poprawnie i udało się nawiązać połączenie, wówczas program instalacyjny wyświetli odpowiedni komunikat i umożliwi przejście do kolejnego kroku konfiguracji sklepu. W przeciwnym razie wyświetlony zostanie komunikat o błędzie w połączeniu i program będzie oczekiwał na ponowne wprowadzenie poprawnych informacji.

Na niektórych serwerach należy zwrócić uwagę na numer portu serwera bazy danych. W większości wypadków pole to należy pozostawić puste, ale np. Na serwerach NetArt w przypadku bazy w wersji 5.5 należy wpisać numer portu 3307.

#### shopGold – instrukcja instalacji programu

| Nazwa serwera bazy danych:       | ▼ localhost                                                                      |
|----------------------------------|----------------------------------------------------------------------------------|
| Numer portu serwera bazy danych: | błędnie wpisano nazwę bazy danych                                                |
| Nazwa użytkownika bazy danych:   | * 13272371_0000004                                                               |
| Nazwa bazy danych:               | * 13272371_000004                                                                |
| Hasło:                           | *                                                                                |
| A Wystapil blad polaczenia       | z baza danych<br>d for user '13272371_0000004'@'%' to database '13272371_000004' |

# **Krok czwarty**

W kolejnym kroku konfiguracji program instalacyjny wyświetli formularz, w którym należy wprowadzić indywidualne informacje o sklepie oraz dane użytkownika, który będzie jego administratorem.

| <b>Shop</b> Oold | Asystent instalacji |
|------------------|---------------------|
|------------------|---------------------|

|                               | Informacie o sklenie                                                           |                                                                                                    |                                        |
|-------------------------------|--------------------------------------------------------------------------------|----------------------------------------------------------------------------------------------------|----------------------------------------|
| newa licencyjna               | intornacje o skiepie                                                           |                                                                                                    |                                        |
|                               | Jeśli potrzebujesz pornocy zapoznaj s                                          | ię z naszą dokumentacją lub skontaktuj się z działem techniczny                                                                 | n.                                     |
|                               | Dane, które zostaną tutaj wprowadzon                                           | ne można później zmienić w konfiguracji sklepu.                                                                                 |                                        |
| 🚽 Zgodność środowiska         | Nazwa sklepu:                                                                  | * Sklep internetowy shopGold                                                                                                    |                                        |
|                               | Główny adres e-mail sklepu:                                                    | * adres@email.pl                                                                                                    |                                        |
| ✓ Konfiguracja bazy<br>danych | Twoje konto                                                                    |                                                                                                    |                                        |
|                               | Jest to konto głównego administratora<br>konto. Zdefiniowany poniżej użytkowni | a sklepu. Konta tego nie można będzie usunąć - można tylko zmi<br>ik posiada wszystkie uprawneinia w panelu administracyjnym sk | enić dane po zalogowaniu na to<br>epu. |
| ✓ Informacje o sklepie        | lmię:                                                                          | * Jan                                                                                                    |                                        |
|                               | Nazwisko:                                                                      | * Kowalski                                                                                                    |                                        |
| √ Import bazy danych          | Adres e-mail:                                                                  | * administrator@email.pl                                                                                                    |                                        |
|                               | Hasło:                                                                         | *                                                                                                    |                                        |
|                               | Potwierdzenie hasła:                                                           | *                                                                                                    |                                        |
| √ Koniec instalacji           |                                                                                |                                                                                                    |                                        |
|                               | Cofnij                                                                         |                                                                                                    | Kontynuuj instalację                   |
|                               |                                                                                |                                                                                                    |                                        |

Podczas wprowadzania danych należy zwrócić uwagę na adresy e-mail – zarówno główny adres z którego będą wysyłane wiadomości e-mail jak i adres e-mail administratora sklepu powinny być rzeczywistymi, działającymi adresami – gdyż na te właśnie adresy będą wysyłane informacje ze sklepu.

Po poprawnym wypełnieniu formularza program w kolejnym kroku rozpocznie wczytywanie danych do bazy MySQL oraz zapisanie w nich parametrów konfiguracyjnych sklepu.

# Krok piąty

| <mark>₩</mark> shop <mark>00 (</mark> | Asystent instalacji                                                                                                    |
|---------------------------------------|----------------------------------------------------------------------------------------------------|
| 🗹 Umowa licencyjna                    | Wczytanie bazy danych<br>Jeśli potrzebujesz pomocy zapoznaj się z naszą dokumentacją lub skontaktuj się z działem technicznym. |
| √ Zgodność środowiska                 | Postęp odczytu danych<br>Stopień realizacji: 28%                                                                               |

Po poprawnym wczytaniu bazy danych oraz zapisaniu parametrów konfiguracyjnych sklepu program wyświetli informację.

| <mark>∜</mark> shop⊘old       | Asystent instalacji                                                                                                    |
|-------------------------------|----------------------------------------------------------------------------------------------------|
| 🖌 Umowa licencyjna            | Wczytanie bazy danych<br>Jeśli potrzebujesz pomocy zapoznaj się z naszą dokumentacją lub skontaktuj się z działem technicznym.                                                     |
| √ Zgodność środowiska         | <ul> <li>✓ Baza danych została poprawnie wczytana</li> <li>✓ Dane zostały poprawnie zapisane do bazy</li> <li>✓ Dane konfiguracyjne zostały poprawnie zapisane do pliku</li> </ul> |
| ✓ Konfiguracja bazy<br>danych | Cofnij Zakończ instalację                                                                                                    |

## Zakończenie instalacji programu

Po tym kroku można kliknąć przycisk **Zakończ instalację**. Program jest już zainstalowany i skonfigurowany do działania.

| Umowa licencyjna                               | Instalacja zakończona pop                                                                                                    | prawnie                                                                             |                      |                                                               |
|------------------------------------------------|----------------------------------------------------------------------------------------------------|-------------------------------------------------------------------------------------|----------------------|---------------------------------------------------------------|
|                                                | Instalacja Twojego sklepu została zal                                                                                                    | kończona. Dziękujemy za korz                                                        | zystanie z shopGold! |                                                               |
|                                                | Proszę o zapamiętanie danych logow                                                                                                    | vania:                                                                              |                      |                                                               |
| Zgodność środowiska                            | E-mail do logowania:                                                                                                    | administrator@email.pl                                                              |                      |                                                               |
|                                                | Hasło:                                                                                                    | ******** (Wyświetl)                                                                 |                      |                                                               |
| Konfiguracia baru                              |                                                                                                    |                                                                                     |                      |                                                               |
| danych                                         | UWAGA : Ze względów bezp                                                                                                    | pieczeństwa należy usunąć                                                           | folder "instalator". |                                                               |
|                                                |                                                                                                    |                                                                                     |                      |                                                               |
|                                                |                                                                                                    |                                                                                     |                      |                                                               |
|                                                | Panel 7a                                                                                                    | arzadzania                                                                          |                      | Sklep                                                         |
| <sup>/</sup> Informacje o sklepie              | Panel Za                                                                                                    | arządzania                                                                          |                      | Sklep                                                         |
| Informacje o sklepie                           | Panel Za<br>Zarządzaj s<br>rozbudowa<br>administracija                                                                                                    | arządzania<br>sklepem przy użyciu<br>nego panelu<br>vyineno                         |                      | Sklep<br>Sprawdź wygląd Twojego sklepu!                       |
| Informacje o sklepie                           | Panel Zarządzaj<br>zarządzaj<br>zarządz<br>zarządzaj<br>zarządzaj<br>zarządzaj<br>zarządzaj<br>zarządzaj<br>z<br>zarządzaj<br>zarządzaj<br>zarządzaj<br>zarządzaj<br>zarządzaj<br>zarządzaj<br>zarządzaj<br>z<br>z<br>zarządzaj<br>z<br>z<br>z<br>z<br>z<br>z<br>z<br>z<br>z<br>z<br>z<br>z<br>z<br>z<br>z<br>z<br>z<br>z                                                                                                    | arządzania<br>sklepem przy użyciu<br>nego panelu<br>syjnego.                        |                      | <b>Sklep</b><br>Sprawdź wygląd Twojego skiepu!                |
| Informacje o sklepie<br>Import bazy danych     | Panel Zez<br>Zarządzaj s<br>rozbudowa<br>doministrac                                                                                                    | arządzania<br>sklepem przy użyciu<br>nego panelu<br>syjnego.<br>Zarządzaj sklepem 💽 |                      | Sklep<br>Sprewdź wygląd Twojego sklepu!<br>Odkryj swój sklepi |
| / Informacje o sklepie<br>/ Import bazy danych | Panel Zez<br>Zezedzej s<br>zezedzej s<br>zezedze<br>s<br>zezedzej s<br>zezedze<br>s<br>zezedzej s<br>zezedzej s<br>zez | arządzania<br>sklepem przy użyciu<br>nego panelu<br>syjnego.<br>Zarządzaj sklepem 💽 |                      | Sklep<br>Sprewdž wygląd Twojego sklepu!<br>Odkryj swój sklep! |

Na stronie z podsumowaniem instalacji wyświetlone są dane do zalogowania do panelu zarządzania sklepem oraz odnośniki do strony sklepu oraz panelu zarządzania.

# Czynności do wykonania po zakończeniu instalacji

Po poprawnym zakończeniu instalacji należy wykonać jeszcze następujące czynności:

- 1. usunąć katalog /instalator znajdujący się w katalogu do którego został wgrany sklep
- ustawić prawa tylko do odczytu do pliku konfiguracyjnego sklepu -/ustawienia/ustawienia\_db.php ( prawa 444 ).
- 3. W zależności od konkretnego serwera może zajść potrzeba ustawienia praw do zapisu do niektórych katalogów:

/cache

/cache/js

/export

/images (domyśnie ustawiony katalog na obrazki)\*

/import

/pobieranie

/wgrywanie

/xml

/zarzadzanie/archwizacja

oraz plik sitemap.xml w głównym katalogu sklepu

Jednak jest to zależne od każdego serwera indywidualnie i większości przypadków nie będzie potrzeby modyfikowania praw do tych katalogów.

\* - w trakcie konfiguracji sklepu nazwę tego katalogu można zmienić w panelu zarządzania sklepem.